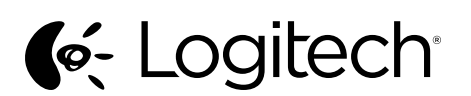

Getting started with Logitech<sup>®</sup> Wireless Mouse M555b for Mac

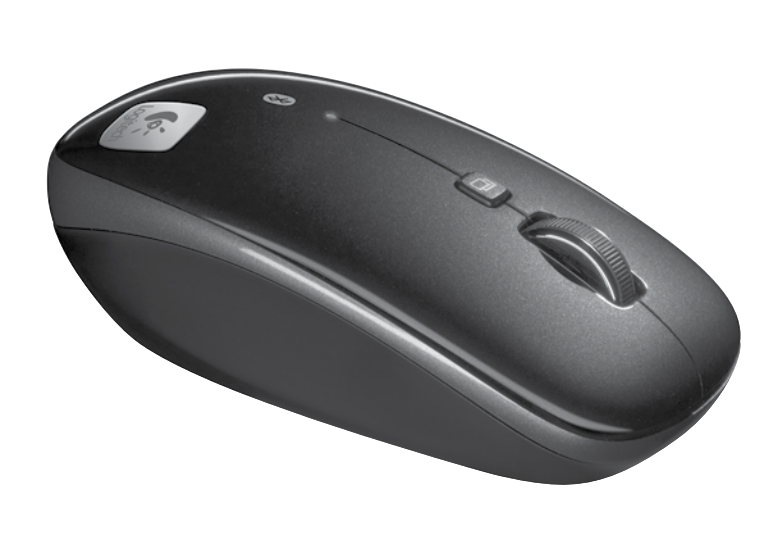

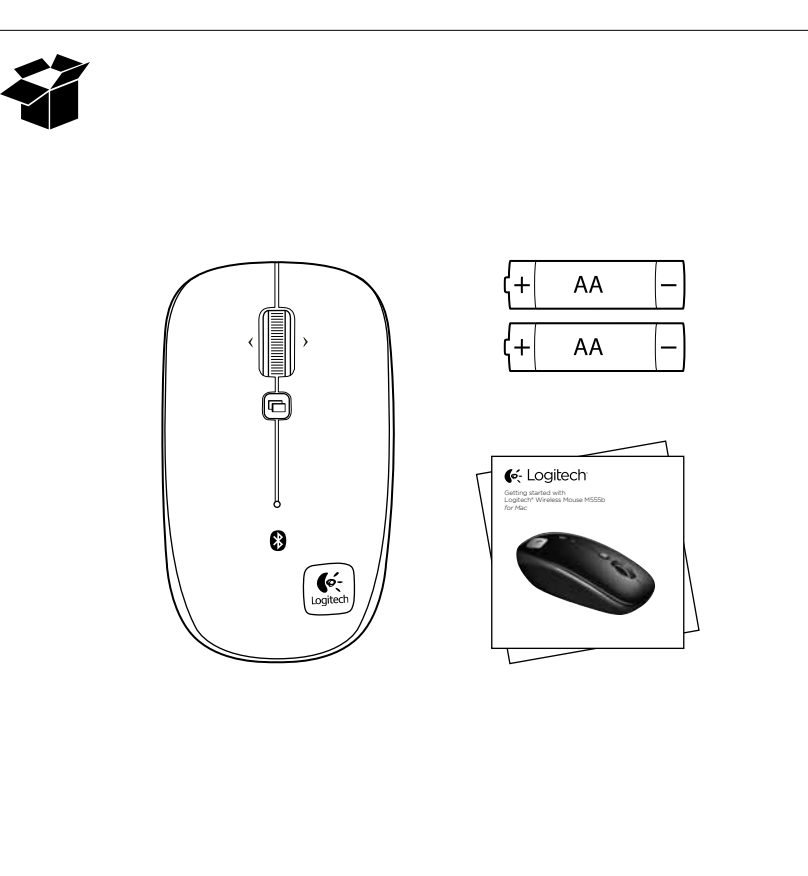

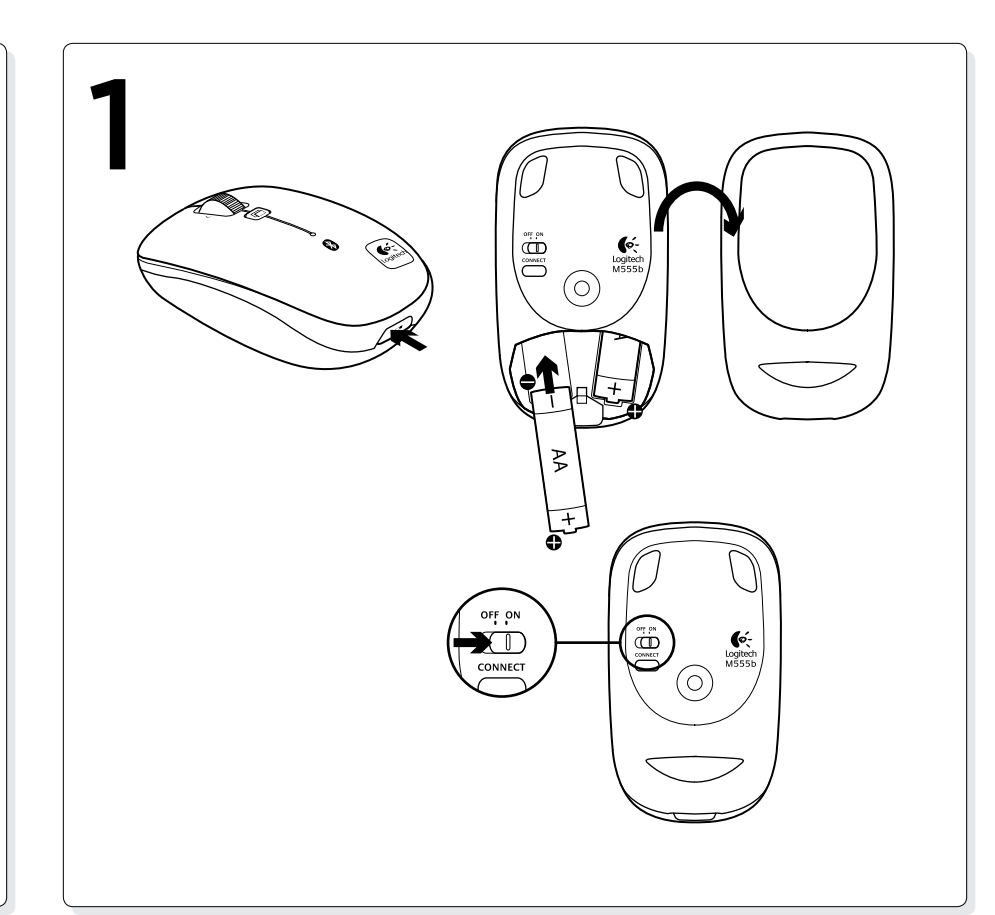

#### English

Step 2: Connect the M555b to your Mac using Bluetooth

- 1. From the Apple menu, select System Preferences
- 2. From the View menu, select Bluetooth
- 3. In Bluetooth preferences, make sure that "ON" is selected. 3. Überprüfen Sie in den Bluetooth-Einstellungen,
- 4. Click "Setup new device" ("+" button near the lower left corner of Bluetooth preferences)
- **5.** Press the Bluetooth connect button on the bottom of the mouse to enter discovery mode. The blue LED on top of the mouse will blink while the mouse is in discovery mode

6. Follow on-screen instructions.

Note: If you are prompted for a passkey, enter 0000. Features

**1.** Left and right mouse buttons

- 2. Scroll wheel—Press and release to switch between Hyperfast and Click-to-click scrolling
- **3.** Application Switcher—Typically opens a link in a new tab in a browser. Can vary depending upon the application. Assign other shortcuts to this button from within System Preferences.
- 4. Battery and Bluetooth LED—Blinks blue when pairing and red when battery power is low.
- 5. ON and OFF switch
- 6. Bluetooth connection button
- 7. Tilt wheel—Horizontal scrolling

8. Battery door release

Troubleshooting

- Mouse not working:
- 1. Turn mouse ON-OFF-ON.
- 2. Try a different surface.
- 3. Check battery installation and replace if expired.
- 4. Verify that Bluetooth is enabled on your Mac.
- 5. Repeat Step 2: Connect the M555b to your Mac using Bluetooth to pair your Bluetooth mouse. Refer to your computer manufacturer's documentation for more information about using Bluetooth.

If you have more questions about your mouse, visit www.logitech.com/support/M555b-mac

### Deutsch

- Schritt 2: Anschließen der M555b
- an Ihren Mac über Bluetooth
- 1. Wählen Sie im Apple-Menü die Systemeinstellungen.
- ob das Feld "Ein" aktiviert ist.
- 4. Klicken Sie auf "Neues Gerät konfigurieren" (Plusschaltfläche unten links in den Bluetooth-Einstellungen).
- 5. Drücken Sie an der Unterseite der Maus auf die Bluetooth-Verbindungstaste, um den Erkennungsmodus zu aktivieren. Während sich die Maus im Erkennungsmodus befindet, blinkt die blaue LED auf der Oberseite der Maus.

**6.** Befolgen Sie die Anweisungen auf dem Bildschirm. Hinweis: Wenn Sie aufgefordert werden, einen Kennschlüssel einzugeben, geben Sie "0000" ein.

- Funktionen
- 1. Linke und rechte Maustaste
- 2. Scrollrad: Drücken Sie kurz auf das Scrollrad, um zwischen hyperschnellem und Click-to-Click-Bildlauf umzuschalten
- 3. Programmumschalter: Öffnet normalerweise einen Link auf einer neuen Browser-Registerkarte. Diese Funktion kann sich je nach Anwendung unterscheiden Über die Systemeinstellungen können Sie dieser Taste andere Verknüpfungen zuweisen.
- 4. Batterie- und Bluetooth-LED: Blinkt beim Pairen blau und bei niedrigem Batteriestand rot.
- 5. Ein-/Ausschalter
- 6. Bluetooth-Verbindungstaste
- 7. Scrollrad: für horizontale Bildläufe
- 8. Batteriefachdeckel-Entriegelung
- Fehlerbehebung
- Die Maus funktioniert nicht:
- 1. Schalten Sie die Maus ein, aus und wieder ein.
- 2. Versuchen Sie es mit einer anderen Unterlage.
- 3. Überprüfen Sie die Batterien und wechseln Sie sie
- ggf. aus.
- 4. Überprüfen Sie, ob Bluetooth auf Ihrem Mac aktiviert ist
- 5. Wiederholen Sie Schritt 2: Schließen Sie die M555b über Bluetooth an Ihren Mac an, um Ihre Bluetooth-Maus zu pairen. Weitere Informationen zu Bluetooth finden Sie in der Dokumentation des Computerherstellers Weitere Informationen zu Ihrer Maus finden Sie unter

www.logitech.com/support/M555b-mac.

# Français

Etape 2: connexion de la souris M555b à votre Mac via Bluetooth

- 1. Dans le menu Apple, sélectionnez Préférences système.
- **2.** Wählen Sie im Menü "Darstellung" die Option "Bluetooth". **2.** Dans le menu Présentation, sélectionnez Bluetooth.
  - **3.** Dans les préférences Bluetooth, assurez-vous que l'option **3.** Nelle preferenze di Bluetooth, accertarsi che Attivo Activé est sélectionnée
  - 4. Cliquez sur Configurer un nouvel appareil (bouton "+" dans l'angle inférieur gauche de l'écran des préférences Bluetooth)
  - 5. Appuyez sur le bouton de connexion Bluetooth, situé sous la souris, pour activer le mode de détection. Le témoin bleu situé sur la partie supérieure de la souris clianote lorsau'elle est en mode de détection. 6. Suivez les instructions à l'écran.

Remarque: si vous êtes invité à entrer un code d'accès (Passkey),

- saisissez 0000.
- Fonctionnalités
- 1. Boutons gauche et droit de la souris
- 2. Roulette de défilement: appuyez sur la roulette de défilement pour passer du défilement ultra-rapide au défilement par paliers
- 3. Changer d'application: permet généralement d'ouvrir un lien dans un nouvel onglet d'un navigateur. Peut varier selon l'application. Affectez d'autres raccourcis à ce bouton à partir des préférences système.
- 4. Témoin de charge des piles et de connexion Bluetooth: clignote en bleu lors du couplage et en rouge lorsque le niveau de charge des piles est faible.
- 5. Commutateur Marche/Arrêt
- 6. Bouton de connexion Bluetooth
- 7. Roulette multidirectionnelle: défilement horizontal
- 8. Bouton d'ouverture du compartiment des piles

# Dépannage

- La souris ne fonctionne pas: 1. Mettez la souris sous tension, puis hors tension et remettez-la ensuite sous tension
- Essayez une autre surface.
- 3. Vérifiez la bonne installation des piles et remplacez-les si nécessaire 4. Vérifiez que le Bluetooth est activé sur votre Mac.
- 5 Répétez l'étape 2: connexion de la souris M555b à votre Mac via Bluetooth afin de coupler votre souris Bluetooth. Reportez-vous à la documentation accompagnant votre ordinateur pour en savoir plus sur l'utilisation de la technologie Bluetooth.

Pour toute question sur la souris visitez le site www.logitech.com/support/M555b-mac.

#### Italiano

Punto 2: connettere il mouse M555b al Mac tramite Bluetooth

- 1. Selezionare Preferenze di Sistema dal menu Apple.
- 2. Selezionare Bluetooth dal menu Vista.
- sia selezionato.
- 4. Fare clic su Imposta nuovo dispositivo (pulsante + vicino all'angolo inferiore sinistro delle preferenze di Bluetooth). 5. Premere il pulsante per la connessione Bluetooth
- nella parte inferiore del mouse per attivare la modalità di rilevamento. Quando il mouse entra in questa modalità, il LED blu, collocato nella parte superiore, inizia a lampeggiare

6. Seguire le istruzioni visualizzate sullo schermo. Nota: se il sistema richiede il passkey, immettere 0000.

Caratteristiche

- 1. Pulsanti sinistro e destro del mouse
- 2. Scroller: premere e rilasciare per passare dalla modalità di scorrimento ultrarapido a quella di precisione con clic e viceversa.
- **3.** Passaggio rapido da un'applicazione all'altra: normalmente apre un collegamento in una nuova scheda del browser. Questa funzionalità può variare in base all'applicazione utilizzata. Assegnare altre abbreviazioni a questo pulsante dalle Preferenze di Sistema.
- **4.** LED delle batterie e di Bluetooth: lampeggia di colore blu durante il pairing e di colore rosso quando il livello di carica delle batterie è basso.

**3.** Verificare che le batterie siano inserite correttamente e,

5. Ripetere il Punto 2: connettere il mouse M555b al Mac

tramite Bluetooth per eseguire il pairing del mouse.

Bluetooth, consultare la documentazione fornita

Se si hanno altre domande sul mouse, visitare il sito

Per ulteriori informazioni sull'utilizzo della comunicazione

5. Pulsante ON/OFF.

Il mouse non funziona:

- 6. Pulsante per la connessione Bluetooth.
- 7. Scroller inclinabile: scorrimento orizzontale.
- 8. Rilascio del coperchio del vano batterie.

1. Accendere, spegnere e riaccendere il mouse.

4. Verificare che Bluetooth sia abilitato sul Mac.

2. Provare a utilizzare una superficie diversa.

Risoluzione dei problemi

se sono scariche, sostituirle.

dal produttore del computer.

www.logitech.com/support/M555b-mac.

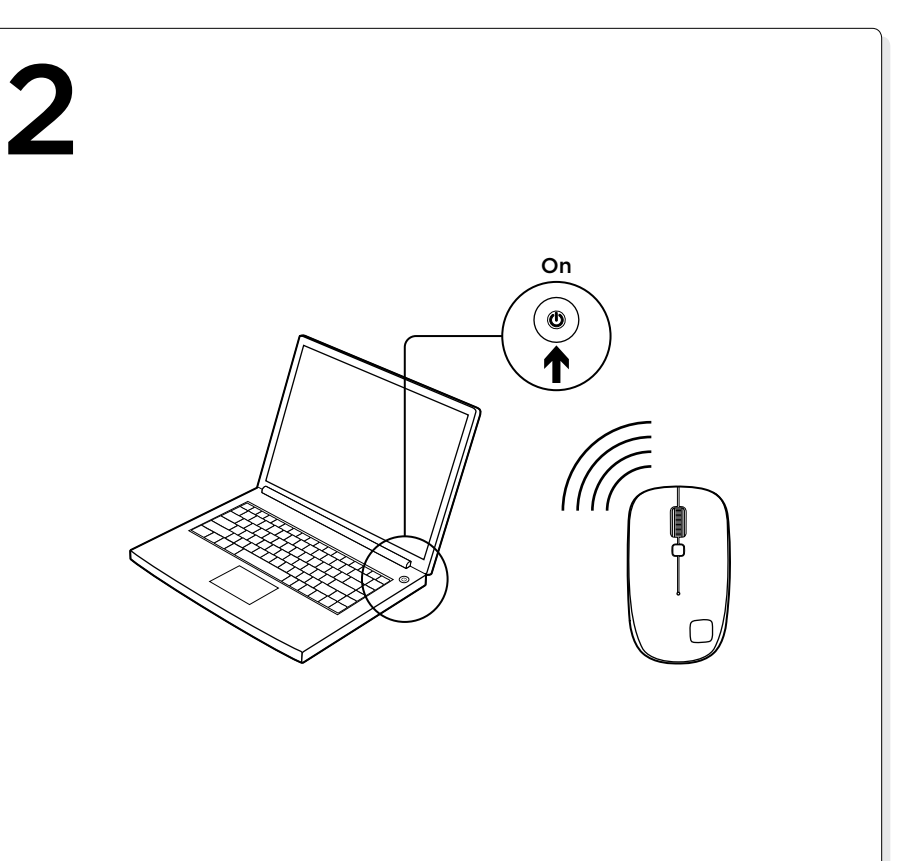

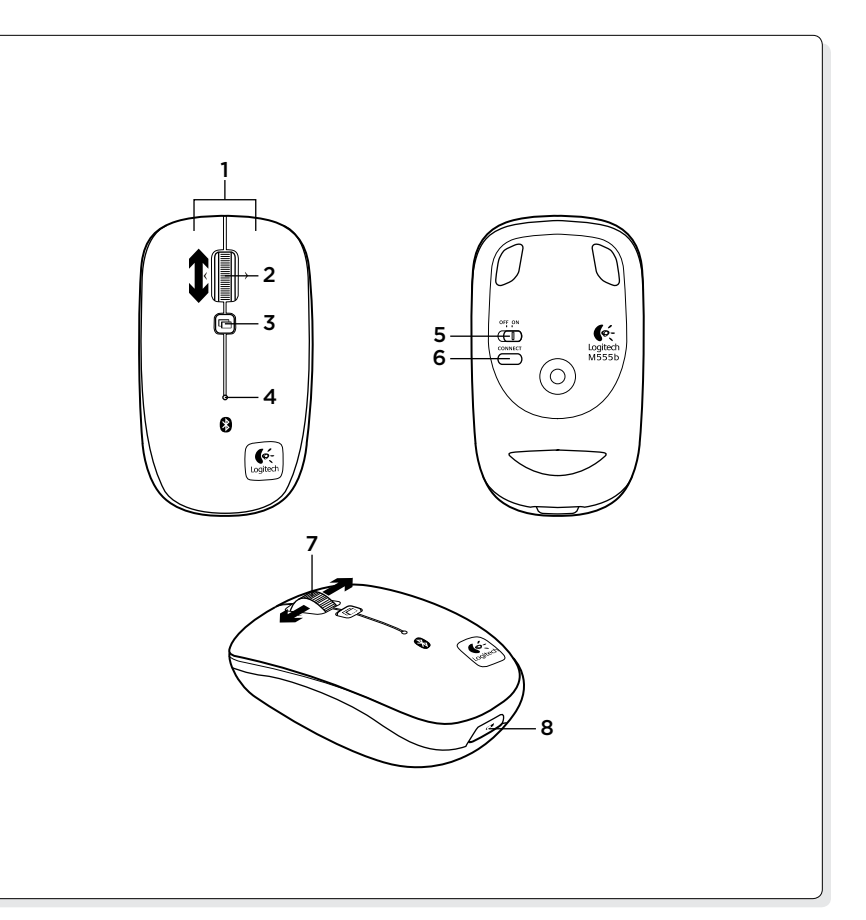

#### Español

Funciones

- Paso 2: Conecte M555b al Mac mediante Bluetooth
- 1. En el menú Apple, seleccione Preferencias del sistema
- 2. En el menú Visualización, seleccione Bluetooth
- 3. En las preferencias de Bluetooth, asegúrese de que esté seleccionada la opción "Activado"
- 4. Haga clic en "Configurar nuevo dispositivo" (botón "+" cerca de la esquina inferior izquierda en las preferencias de Bluetooth)
- 5. Pulse el botón de conexión Bluetooth en la parte inferior del ratón para pasar al modo de detección. El diodo azul en la parte superior del ratón emitirá destellos mientras el ratón esté en modo de detección

2. Botón rueda: pulse y suelte el botón para alternar entre

**3.** Cambio de aplicaciones: normalmente abre un vínculo

según la aplicación. Asigne otros métodos abreviados

al emparejarse y rojos cuando la carga de las pilas es baja.

en una ficha nueva de un navegador. Puede variar

a este botón desde las Preferencias del sistema.

4. Diodo de pilas y Bluetooth: emite destellos azules

1. Encienda el ratón, apáguelo y vuelva a encenderlo.

3. Compruebe la colocación de las pilas o cámbielas

4. Verifique que Bluetooth esté activado en el Mac.

Bluetooth para emparejar el ratón Bluetooth.

**5.** Repita el paso 2: conecte M555b al Mac mediante

desplazamiento superrápido y clic a clic

5. Conmutador de encendido/apagado

8. Botón de compartimento de pilas

Resolución de problemas

2. Pruebe el ratón en otra superficie.

El ratón no funciona:

si es preciso.

7. Rueda inclinable: desplazamiento horizontal

6. Botón de conexión Bluetooth

6. Siga las instrucciones en pantalla.

1. Botones izquierdo y derecho

- Nota: si le piden una clave de paso, introduzca 0000. Características
  - 1. Botões esquerdo e direito do rato

Português

utilizando o Bluetooth

está seleccionado.

2. No menu Ver. seleccione Bluetooth

2. Roda de deslocamento – Prima e liberte para alternar

o rato estiver no modo de deteccão.

6. Siga as instruções no ecrã.

entre o modo de deslocamento Hiper-rápido e Cliquepara-clique

Passo 2: Ligue o M555b ao seu Mac

1. No menu Apple, seleccione Preferências do sistema

3. Nas preferências Bluetooth, certifique-se de que "ON"

5. Prima o botão de ligação Bluetooth na parte inferior

Nota: Caso seja solicitado um código-passe, introduza 0000.

inferior esquerdo das preferências Bluetooth)

4. Clique "Configurar novo dispositivo" "botão "+" no canto

do rato para aceder ao modo de detecção. O LED azul

na parte superior do rato começa a piscar enquanto

- 3. Mudança de Aplicações Geralmente abre uma hiperligação num novo separador do navegador. Pode variar dependendo da aplicação. Atribua outros atalhos a este botão nas Preferências do Sistema.
- 4. LED de bateria e Bluetooth Pisca a azul quando emparelha e a vermelho quando a energia da bateria está baixa.
- 5. Interruptor ON e OFF
- 6. Botão de ligação de Bluetooth
- 7. Roda de inclinação Deslocamento horizontal
- 8. Botão para soltar a porta das pilhas
- Resolução de problemas

#### O rato não funciona:

- 1. LIGUE-DESLIGUE-LIGUE o rato.
- 2. Tente uma superfície diferente.
- 3. Verifique a instalação das pilhas ou substitua as pilhas, se estiverem gastas.
- 4. Verifique se o Bluetooth está activado no seu Mac.
- 5. Repita o Passo 2: Lique o M555b ao Mac utilizando o Bluetooth para emparelhar o rato Bluetooth.
- Consulte a documentação do fabricante do computador para obter mais informações sobre como utilizar Bluetooth

Nederlands

Stap 2: Sluit de M555b via Bluetooth op uw Mac aan

- **1.** Selecteer Systeemvoorkeuren in het Apple-menu
- 2. Selecteer Bluetooth in het menu Weergave
- 3. Zorg ervoor dat 'Ingeschakeld' is geselecteerd
- in Bluetooth-voorkeuren 4. Klik op 'Configureer nieuw apparaat' (plusknop in
- de linkerbenedenhoek van Bluetooth-voorkeuren) 5. Druk op de knop Connect voor Bluetooth aan de
- onderkant van de muis om naar detectiemodus te gaan. De blauwe led boven op de muis knippert terwijl de muis zich in detectiemodus bevindt
- 6. Volg de instructies op het scherm.
- N.B. Als u om een pincode wordt gevraagd, voert u 0000 in. Kenmerken
- 1. Linker- en rechtermuisknop
- 2. Scrollwiel: druk het scrollwiel in en laat het los om tussen
- supersnel en kliksgewijs scrollen te schakelen **3.** Toepassingsschakelaar: hiermee wordt gewoonlijk een koppeling op een nieuw tabblad in een browser
- geopend. Dit kan variëren afhankelijk van de toepassing. Wijs andere snelkoppelingen aan deze knop toe vanuit Svsteemvoorkeuren. 4. Batterij- en Bluetooth-led: knippert blauw wanneer
- de koppeling wordt gemaakt en rood wanneer het batterijvermogen laag is.
- 5. ON- en OFF-schakelaar
- 6. Bluetooth-verbindingsknop
- 7. Tilt-wiel: horizontaal scrollen
- 8. Vrijgaveknop van batterijklepje
- Probleemoplossing
- De muis werkt niet:

#### 1. Zet de muis ON-OFF-ON.

- 2. Probeer een ander oppervlak. 3. Controleer of de batterijen goed zijn geplaatst en vervang deze indien nodig.
- 4. Controleer of Bluetooth is ingeschakeld op uw Mac.
- 5. Herhaal stap 2: Sluit de M555b op uw Mac aan via Bluetooth om uw Bluetooth-muis te koppelen. Raadpleeg de documentatie van uw computerfabrikant
- voor meer informatie over het gebruik van Bluetooth. Hebt u nog vragen over uw muis, ga dan naar

www.logitech.com/support/M555b-mac

#### Svenska

- Steg 2. Anslut M555b till din Mac via Bluetooth
- 1. Välj Systeminställningar i Apple-menyn
- 2. Välj Bluetooth i menyn Visa
- 3. Kontrollera att På har valts i Bluetooth-inställningar.
- 4. Klicka på Installera ny enhet (plusknappen (+) i det nedre vänstra hörnet i Bluetooth-inställningar)
- 5. Tryck på Bluetooth-anslutningsknappen på undersidan av musen för att försätta den i identifieringsläge. Den blåa lampan på musens översida börjar blinka när musen är i identifieringsläget.
- 6. Följ anvisningarna på skärmen.
- Obs! Skriv 0000 om du blir ombedd att ange ett lösenord. Funktioner
- 1. Vänster och höger musknapp
- 2. Rullningshjul Tryck och släpp för att växla mellan att bläddra blixtsnabbt och steg-för-steg
- 3. Programväxlare öppnar vanligen en länk på en ny flik i webbläsaren. Detta kan variera beroende på programmet. Koppla andra kortkommandon till den här knappen från Systeminställningar.
- 4. Batteri och Bluetooth-lampa blinkar blått när koppling sker och rött när batteriet behöver laddas. 5. PÅ och AV
- 6. Bluetooth anslutningsknapp
- 7. Tiltwheel-funktion horisontell bläddring
- 8. Spärrknapp för batterilucka
- Felsökning

# Musen fungerar inte.

- 1. Slå av/på musen.
- 2. Prova på ett annat underlag.
- 3. Kontrollera att batterierna sitter rätt, och byt ut dem vid behov.
- 4. Kontrollera att Bluetooth har aktiverats på din Mac. 5. Upprepa steg 2. Anslut M555b till Mac via Bluetooth för att koppla Bluetooth-musen. Mer information om Bluetooth-funktionen finns i datortillverkarens dokumentation.

Om du har frågor om musen kan du besöka www.logitech.com/support/M555b-mac

- Consulte la documentación del fabricante del ordenador para obtener más información sobre el uso de Bluetooth. Para otras preguntas relacionadas con el ratón,
- visite www.logitech.com/support/M555b-mac

Se tem alguma pergunta sobre o seu rato, visite www.logitech.com/support/M555b-mac

#### www.logitech.com/support

| België/Belgique            | Dutch: +32-(0)2 200 64 44;                                                                       | South Africa                                                        | 0800 981 089                                             |
|----------------------------|--------------------------------------------------------------------------------------------------|---------------------------------------------------------------------|----------------------------------------------------------|
|                            | French: +32-(0)2 200 64 40                                                                       | Suomi                                                               | +358-(0)9 725 191 08                                     |
| Česká Republika            | +420 239 000 335                                                                                 | Sverige                                                             | +46-(0)8-501 632 83                                      |
| Danmark                    | +45-38 32 31 20                                                                                  | Türkiye                                                             | 00800 44 882 5862                                        |
| Deutschland                | +49-(0)69-51 709 427                                                                             | United Arab<br>Emirates                                             | 8000 441-4294                                            |
| España                     | +34-91-275 45 88                                                                                 |                                                                     |                                                          |
| France                     | +33-(0)1-57 32 32 71                                                                             | United Kingdom                                                      | +44-(0)203-024-8159                                      |
| Ireland                    | +353-(0)1 524 50 80                                                                              | European,<br>Mid. East., &<br>African Hq.<br>Morges,<br>Switzerland | English: +41-(0)22 761 40 25<br>Fax: +41-(0)21 863 54 02 |
| Italia                     | +39-02-91 48 30 31                                                                               |                                                                     |                                                          |
| Magyarország               | +36 (1) 777-4853                                                                                 |                                                                     |                                                          |
| Nederland                  | +31-(0)-20-200 84 33                                                                             |                                                                     |                                                          |
| Norge                      | +47-(0)24 159 579                                                                                | Eastern Europe                                                      | English: 41-(0)22 761 40 25                              |
| Österreich                 | +43-(0)1 206 091 026                                                                             | United States                                                       | +1 646-454-3200                                          |
| Polska                     | 00800 441 17 19                                                                                  | Argentina                                                           | +0800 555 3284                                           |
| Portugal                   | +351-21-415 90 16                                                                                | Brasil                                                              | +0800 891 4173                                           |
| Россия                     | +7(495) 641 34 60                                                                                | Canada                                                              | +1-866-934-5644                                          |
| Schweiz/Suisse<br>Svizzera | D +41-(0)22 761 40 12<br>F +41-(0)22 761 40 16<br>I +41-(0)22 761 40 20<br>E +41-(0)22 761 40 25 | Chile                                                               | +1230 020 5484                                           |
|                            |                                                                                                  | Latin America                                                       | +1 800-578-9619                                          |
|                            |                                                                                                  | Mexico                                                              | +001 800 578 9619                                        |

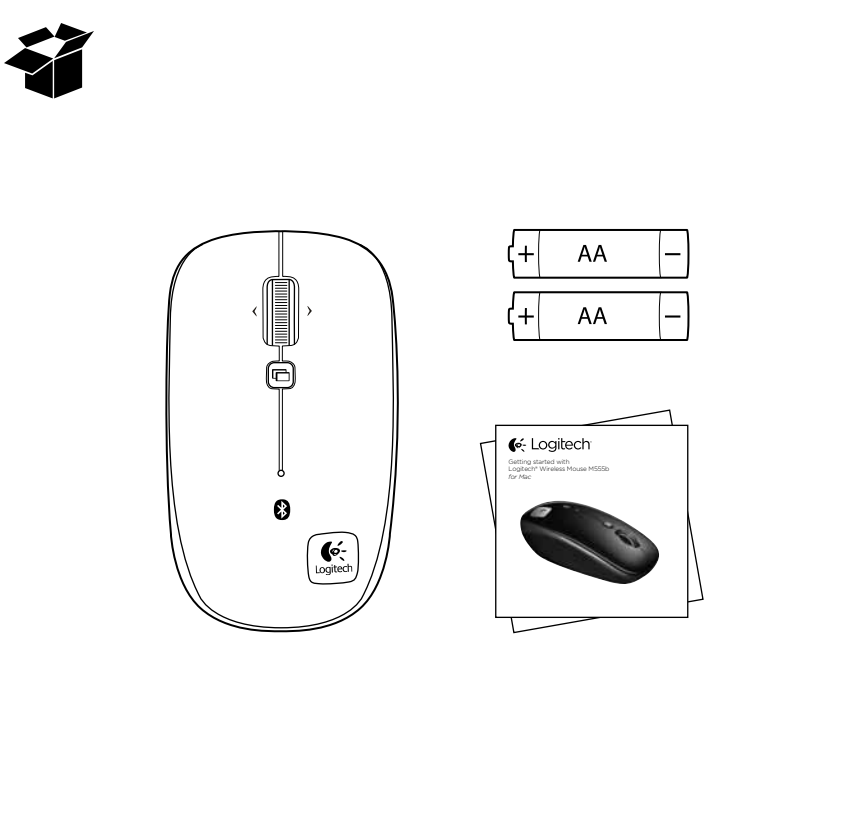

Suomi

#### Dansk

Trin 2: Etabler Bluetooth-forbindelsen mellem M555b og din Mac

- 1. Vælg Systemindstillinger i Apple-menuen
- 2. Vælg Bluetooth i menuen Vis
- **3.** Kontroller at "ON" er valgt under Bluetooth-indstillinger. 4. Klik på "Konfigurer ny enhed" ("+"-knap tæt ved nederste,
- venstre hjørne i Bluetooth-indstillinger) 5. Tryk på Bluetooth-forbindelsesknappen på undersiden af musen, så den kan blive registreret. Den blå indikator oven
- på musen blinker så længe musen kan blive registreret. 6. Følg anvisningerne på skærmen.
- Bemærk: Hvis du bliver bedt om en adgangskode, skal du indtaste 0000. Oversigt
- 1. Venstre og højre museknap
- 2. Scrollehjul Tryk her for at skifte mellem lynhurtig og trinvis scrollefunktion
- 3. Programskifter Åbner typisk et link under en ny faner i en browser. Kan variere afhængigt af programmet. Knyt andre genveje til denne knap vha. systemindstillingerne
- 4. Batteri- og Bluetooth-indikator Blinker blåt når der er etableret forbindelse, og rødt når batteriniveauet er lavt.
- 5. ON- og OFF-knap
- 6. Knap til Bluetooth-forbindelse
- 7. Tilt-wheel Vandret scrolling
- 8. Knap til at åbne dækslet til batterihuset

#### Problemløsning

- Musen fungerer ikke:
- 1. Tænd musen, sluk den, og tænd den så igen.
- 2. Prøv at bruge musen på et andet underlag.
- 3. Kontroller om batterierne er sat ordentligt i, og skift
- dem om nødvendigt ud.
- **4.** Kontroller at Bluetooth er aktiveret på din Mac. 5. Gentag trin 2: Etabler Bluetooth-forbindelsen mellem M555b og din Mac. Du finder flere oplysninger om brugen af Bluetooth i dokumentationen til computeren.

Hvis du har flere spørgsmål om din mus, kan du gå ind på www.logitech.com/support/M555b-mac

#### Norsk

- Trinn 2: Kople M555b til Mac-maskinen med Bluetooth
- 1. Velg Systemvalg fra Apple-menyen
- 2. Velg Bluetooth fra Vis-menyen
- 3. Sørg for at Bluetooth-innstillingene er satt til PÅ.
- 4. Klikk på Konfigurer ny enhet (+-knappen nederst til venstre i Bluetooth-innstillingene)
- 5. Trykk på tilkoplingsknappen på undersiden av musen for å gå inn i søkemodus. Den blå lampen på oversiden av musen blinker når musen er i søkemodus
- 6. Følg anvisningene på skjermen.
- Merk: Hvis du blir bedt om en kode, skriver du 0000.
- Funksjoner
- **1.** Venstre og høyre museknapp
- 2. Rullehjul: Trykk ned og slipp opp for å bytte mellom superrask oa trinnvis rullina
- **3.** Hurtigveksler: Åpner normalt en kopling i en ny fane i nettleseren. Varierer fra program til program. Du kan tilordne denne knappen andre snarveier fra Systemvalg.
- 4. Batteri- og Bluetooth-lampe: Blinker blått ved parvis tilkopling og rødt når batterinivået er lavt.
- 5. Av/på-bryter
- 6. Bluetooth-tilkoplingsknapp
- 7. Vippehjul: Vannrett rulling
- 8. Knapp for å åpne batteriluken
- Feilsøking

#### Musen fungerer ikke:

- 1. Slå musen PÅ og AV og deretter PÅ igjen.
- 2. Prøv å bruke musen på en annen overflate.
- **3.** Kontroller at batteriene er satt riktig i, eller skift batteriene.
- 4. Kontroller at Bluetooth er aktivert på Mac-maskinen.
- 5. Gjenta trinn 2: Kople M555b til Mac-maskinen med Bluetooth for å opprette en parvis tilkopling til Bluetooth-musen. Hvis du vil ha mer informasjon om bruk av Bluetooth, kan du lese dokumentasjonen fra datamaskinprodusenten.

Dersom du har flere spørsmål angående musen, kan du besøke www.logitech.com/support/M555b-mac

on käytossä.

5. Virtakytkin

© 2011 Logitech. All rights reserved. Logitech, the Logitech logo, and other Logitech marks are owned by Logitech and may be registered. Mac and the Mac logo are trademarks of Apple Inc., registered in the U.S. and other countries. The Bluetooth\* word mark and logos are owned by the Bluetooth SIG, Inc. and any use of such marks by Logitech is under license. All other trademarks are the property of their respective owners. Logitech assumes no responsibility for any errors that may appear in this manual. Information contained herein is subject to change without notice.

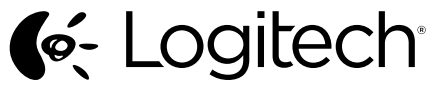

www.logitech.com

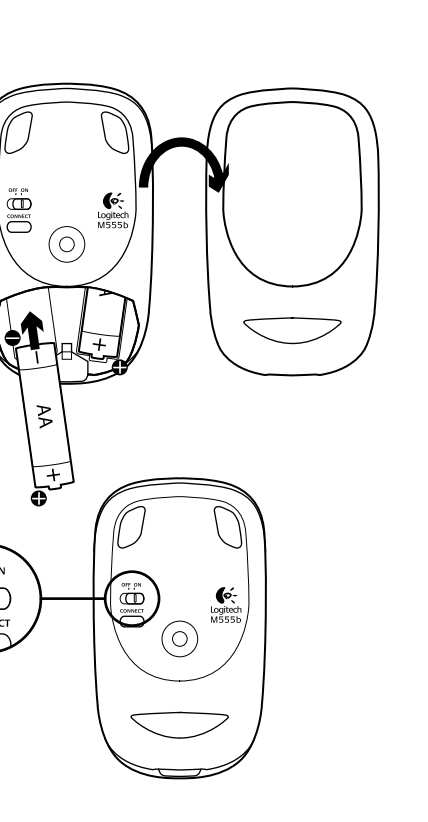

- Vaihe 2: M555b-hiiren liittäminen Mactietokoneeseen Bluetoothin avulla 1. Valitse Omenavalikosta Järjestelmäasetukset.
- 2. Valitse Nävtä-valikosta Bluetooth.
- 3. Varmista Bluetooth-asetuksista, että Bluetooth on käytossä. 4. Valitse Asenna uusi laite (+-painike lähellä Bluetooth-asetusten vasenta alakulmaa).
- 5. Paina hiiren pohjassa olevaa Bluetooth-yhteyspainiketta yhteyden aktivoimiseksi. Hiiren päällä oleva sininen merkkivalo vilkkuu hiiren muodostaessa yhteyttä. 6. Noudata näyttöön tulevia ohieita
- Huomaa: Jos ohjelma kysyy salasanaa, kirjoita ruutuun 0000.
- Ominaisuudet
- 1. Hiiren ykkös- ja kakkospainike
- 2. Vierityspyörä–Voit muuttaa vieritystyyliä pikavierityksestä asteittaiseen ja päinvastoin painamalla pyörän alas ia vapauttamalla sen.
- Sovelluksen vaihdin–Avaa linkin tavallisesti uudessa välilehdessä selaimessa. Saattaa vaihdella sovelluksen mukaan. Voit määrittää tälle painikkeelle muita oikoteitä Järiestelmäasetuksista.
- 4. Pariston ja Bluetooth-yhteyden merkkivalo-Vilkkuu sinisenä yhteyttä muodostettaessa ja punaisena, kun virta on vähissä.
- 6. Bluetooth-yhteyspainike
- 7. Tilt wheel—Vaakavieritys
- 8. Paristolokeron kannen vapautin
- Vianmääritys
- Jos hiiri ei toimi:
- 1. Kytke hiireen virta ja kytke virta pois ja takaisin päälle. Kokeile käyttää hiirtä eri alustalla.
- 3. Tarkista, että paristot ovat paikoillaan oikein. Vaihda paristot, jos ne ovat tyhjiä.
- 4. Varmista Mac-tietokoneen asetuksista, että Bluetooth
- 5. Toista vaihe 2: Liitä M555b-hiiri Mac-tietokoneeseen Bluetoothin avulla. Katso tietokoneen käyttöoppaasta lisätietoja Bluetoothin käytöstä.
- Jos sinulla on muita kysymyksiä hiirestä, käy osoitteessa www.logitech.com/support/M555b-mac

# Ελληνικά

2

- Βήμα 2: Συνδέστε το M555b στο Mac σας με τη χρήση Bluetooth
- 1. Από το μενού "Apple", επιλέξτε "System Preferences" (Προτιμήσεις συστήματος)
- 2. Από το μενού "View" (Προβολή), επιλέξτε "Bluetooth"
- **3.** Στις ρυθμίσεις Bluetooth, βεβαιωθείτε ότι έχετε επιλέξει "ΟΝ" (Ενεργό)
- 4. Κάντε κλικ στην επιλογή "Setup new device" (Ρύθμιση νέας συσκευής) (κουμπί "+" κοντά στη γωνία κάτω αριστερά των προτιμήσεων Bluetooth)
- 5. Πατήστε το κουμπί "Connect" Bluetooth στο κάτω μέρος του ποντικιού για να εισέλθετε στην κατάσταση εντοπισμού. Η μπλε ενδεικτική λυχνία στο πάνω μέρος του ποντικιού θα αρχίσει να αναβοσβήνει όταν το ποντίκι βρίσκεται σε κατάσταση εντοπισμού.
- 6. Ακολουθήστε τις οδηγίες που εμφανίζονται στην οθόνη. Σημείωση: Εάν σας ζητηθεί κωδικός πρόσβασης, πληκτρολογήστε 0000.
- Χαρακτηριστικά
- Αριστερό και δεξί κουμπί ποντικιού
- 2. Τροχός κύλισης—Πατήστε και απελευθερώστε για εναλλαγή ανάμεσα σε υπερταχεία κατάσταση κύλισης και σε κύλιση ακριβείας
- 3. Εναλλαγή εφαρμογών-Συνήθως ανοίγει ένα σύνδεσμο σε μια νέα καρτέλα στο πρόγραμμα περιήγησης. Μπορεί να διαφοροποιείται ανάλογα με την εφαρμογή. Αντιστοιχίστε συντομεύσεις σε αυτό το κουμπί μέσω του System Preferences (Προτιμήσεις συστήματος).
- 4. Μπαταρία και Ενδεικτική λυχνία Bluetooth—Αναβοσβήνει μπλε κατά την αντιστοίχιση και κόκκινο όταν η ισχύς της μπαταρίας είναι χαμηλή.
- 5. Διακόπτης ενεργοποίησης και απενεργοποίησης
- 6. Κουμπί σύνδεσης Bluetooth
- 7. Ροδάκι με δυνατότητα κύλισης-Οριζόντια κύλιση

# 8. Απελευθέρωση θήκης μπαταριών

#### Αντιμετώπιση προβλημάτων Το ποντίκι δεν λειτουργεί:

- 1. Ενεργοποιήστε το ποντίκι, απενεργοποιήστε το και ενεργοποιήστε το ξανά.
- Δοκιμάστε σε διαφορετική επιφάνεια.
- 3. Βεβαιωθείτε ότι οι μπαταρίες έχουν τοποθετηθεί σωστά
- και αντικαταστήστε τις εάν έχουν λήξει. **4.** Βεβαιωθείτε ότι η λειτουργία Bluetooth είναι ενεργοποιημένη
- στο Μас σας. 5. Επαναλάβετε το βήμα 2: Συνδέστε το M555b στο Mac σας με τη χρήση Bluetooth για να το αντιστοιχίσετε με το ποντίκι σας Bluetooth. Ανατρέξτε στην τεκμηρίωση του κατασκευαστή του υπολογιστή για περισσότερες πληροφορίες σχετικά με τη χρήση της τεχνολογίας Bluetooth.
- Εάν έχετε περισσότερες ερωτήσεις σχετικά με το ποντίκι σας, επισκεφτείτε τον ιστότοπο www.logitech.com/support/M555b-mac

# Türkce

 $(\mathbf{O})$ 

- 2. Adım: M555b'yi Bluetooth kullanarak Mac'inize bağlayın
- 1. Apple menüsünden Sistem Tercihleri'ni seçin
- 2. Görünüm menüsünden Bluetooth'u seçin.
- 3. Bluetooth tercihlerinde "AÇIK"ın seçili olduğundan emin olun.
- 4. "Setup new device" tıklatın (Yeni aygıt ayarla)
- (Bluetooth tercihlerinin sol alt köşesine yakın "+" düğmesi) 5. Keşif moduna girmek için farenin altındaki Bluetooth bağlantı düğmesine basın. Fare keşif modundayken farenin
- üstündeki LED ışığı yanıp söner. 6. Ekrandaki yönergeleri izleyin.
- Not: Parola girmeniz istenirse 0000 girin.
- Özellikler
- 1. Sol ve sağ fare düğmeleri
- 2. Kaydırma tekerleği. Hyperfast ve tıklayarak kaydırma arasında geçiş yapmak için basıp bırakın
- 3. Uygulama Değiştirme Aracı. Genellikle tarayıcıda yeni bir sekmede bir bağlantıyı açar. Uygulamaya bağlı olarak değişiklik gösterebilir. Sistem Tercihlerinden bu düğmeye başka kısayollar atayın.
- 4. Pil ve Bluetooth LED ışığı. Eşleştirme sırasında mavi ve pil azaldığında kırmızı renkte yanıp söner.
- 5. AÇMA ve KAPATMA düğmesi
- 6. Bluetooth bağlantı düğmesi
- 7. Eğme tekerleği. Yatay kaydırma

- 2. Farklı bir yüzey deneyin.
- 3. Pillerin nasıl takıldığına bakın ve süreleri dolduysa değiştirin.
- 4. Mac'inizde Bluetooth'un etkin olduğundan emin olun.
- 5. 2. adımı tekrarlayın: Bluetooth farenizi eşleştirmek üzere Bluetooth'u kullanarak M555b'yi Mac'inize bağlayın. Bluetooth'u kullanma konusunda daha fazla bilgi almak
- için bilgisayar üreticinizin belgelerine bakın. Farenizle ilgili başka sorularınız varsa www.logitech.com/
- support/M555b-mac adresini ziyaret edin.

# Ø (Ć:

# العربية

- الخطوة 2: قم بتوصيل الماوس اللاسلكي M555b بجهاز Mac باستخدام Bluetooth
- 1. من قائمة Apple، حدد System Preferences (تفضيلات النظام)
- 2. ومن قائمة View (عرض)، حدد Bluetooth
- 3. من Bluetooth preferences (تفضيلات Bluetooth)، تأكد من أن ON" محددة.
- 4. انقر فوق "Setup new device" (إعداد جهاز جديد) (الزر "+" المجاور لأسفل الركن الأيسر من Bluetooth preferences (تفضيلات Bluetooth)
- اضغط على زر توصيل Bluetooth أسفل الماوس للدخول في وضع الاكتشاف يبدأ المؤشر الضوئي أزرق اللون الموجود بالجزء العلوي من الماوس في الوميض أثناء وجود الماوس في وضع الاكتشاف.
  - اتبع الإرشادات التي تظهر على الشاشة.
  - ملاحظة: في حالة مطالبتك بإدخال مفتاح مرور ، أدخل 0000.
    - الميزات
    - زرا ماوس أيمن وأيسر
- عجلة التمرير اضغط عليها وحررها للتبديل بين التمرير بوضعي سريع للغاية (Hyperfast) ونقرة بنقرة (Click-to-click) مبدل التطبيق - يفتح عادة ر ابطا في علامة تبويب جديدة بالمستعرض.
- وقد يختلف حسب التطبيق. يمكنك تُعيين اختصارات أخرى لهذا الزر من داخل System Preferences (تفضيلات النظام). المؤشر الضوئي للبطارية وBluetooth - يومض باللون الأزرق عند
- الاقتران، وبالأحمر عند انخفاض طاقة البطارية.

#### 5. مفتاح ON و OFF 6. زر توصيل Bluetooth

- عجلة الإمالة للتمرير الأفقي
- נر تحرير باب البطارية
- اه حال صاو ءاط خال فاش كتس
- الماوس لا يعمل: قم بتشغيل الماوس وإيقاف تشغيله ثم إعادة تشغيله.
  - جرًب سطحًا مختلفًا.
- تحقق من تركيب البطارية واستبدالها في حال انتهاء مدة صلاحيتها. 4. تحقق من تمكين Bluetooth على جهاز Mac.
- 5. كرر الخطوة 2: قم بتوصيل الماوس اللاسلكي M555b بجهاز Mac باستخدام Bluetooth لإقرآن الماوس التي تعمل بتقنية Bluetooth. راجع وثائق الجهة المصنعة للكمبيوتر أديك لمزيد من المعلومات حول Bluetooth
- إذا كان لديك مزيد من الاستفسار ات حول الماوس التي تستخدمها، فتفضل بزيارة الموقع: www.logitech.com/support/M555b-mac

8. Pil kapağını serbest bırakma düğmesi Sorun giderme Fare çalışmıyor: 1. Fareyi AÇIN-KAPATIN-AÇIN.